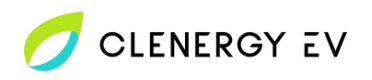

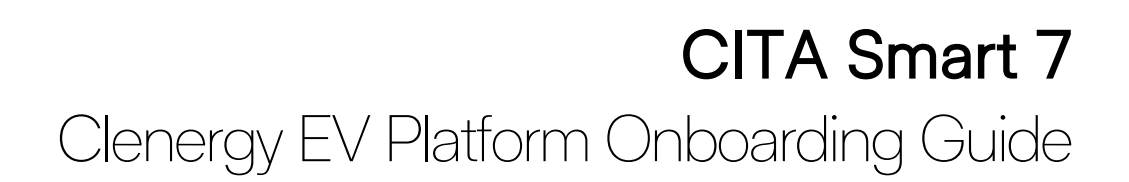

- Photograph or take note of the 4 digit admin password located on the back of the charge point's front cover.
- Power up the charger point and wait for the LED display to flash green intermittently. At this point the charger's WIFI hotspot will become available.
- Select the Wi-Fi hotspot on your device (identified as matching the charge point serial number); using the password admin123 to join.
- Navigate to the CITA charger portal by entering 192.168.4.1 into the navigation bar of the web browser on your device.

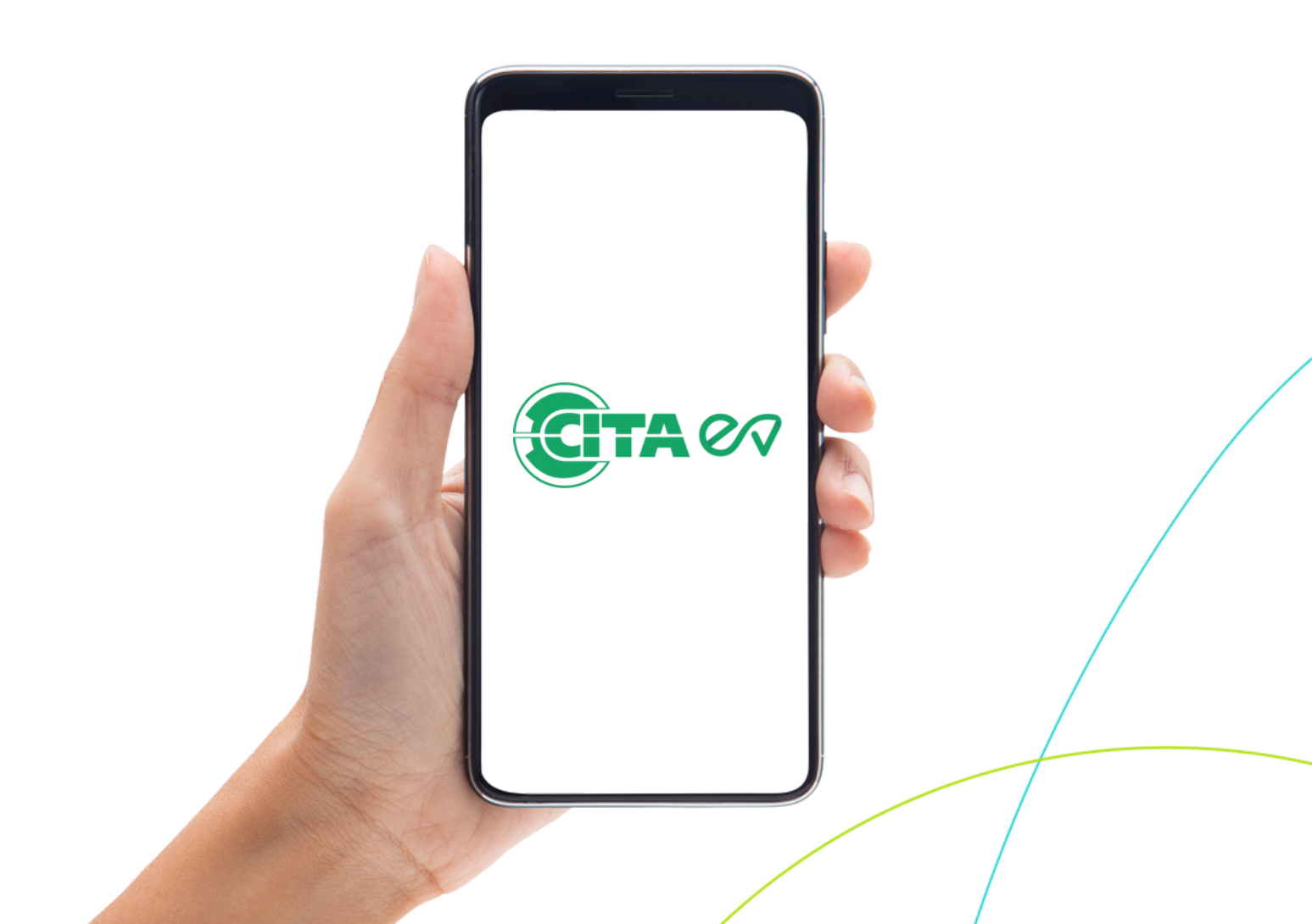

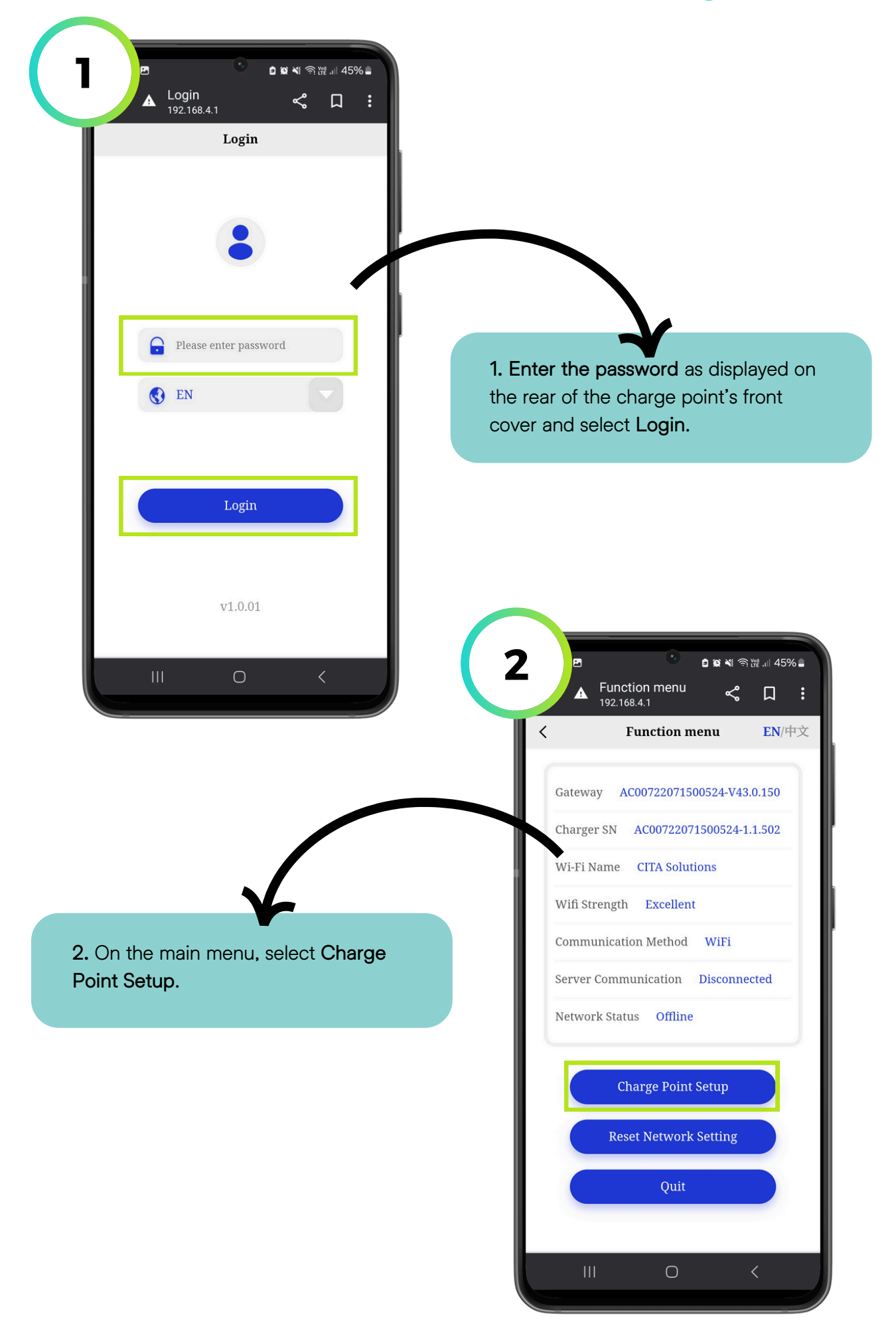

💋 CLENERGY EV

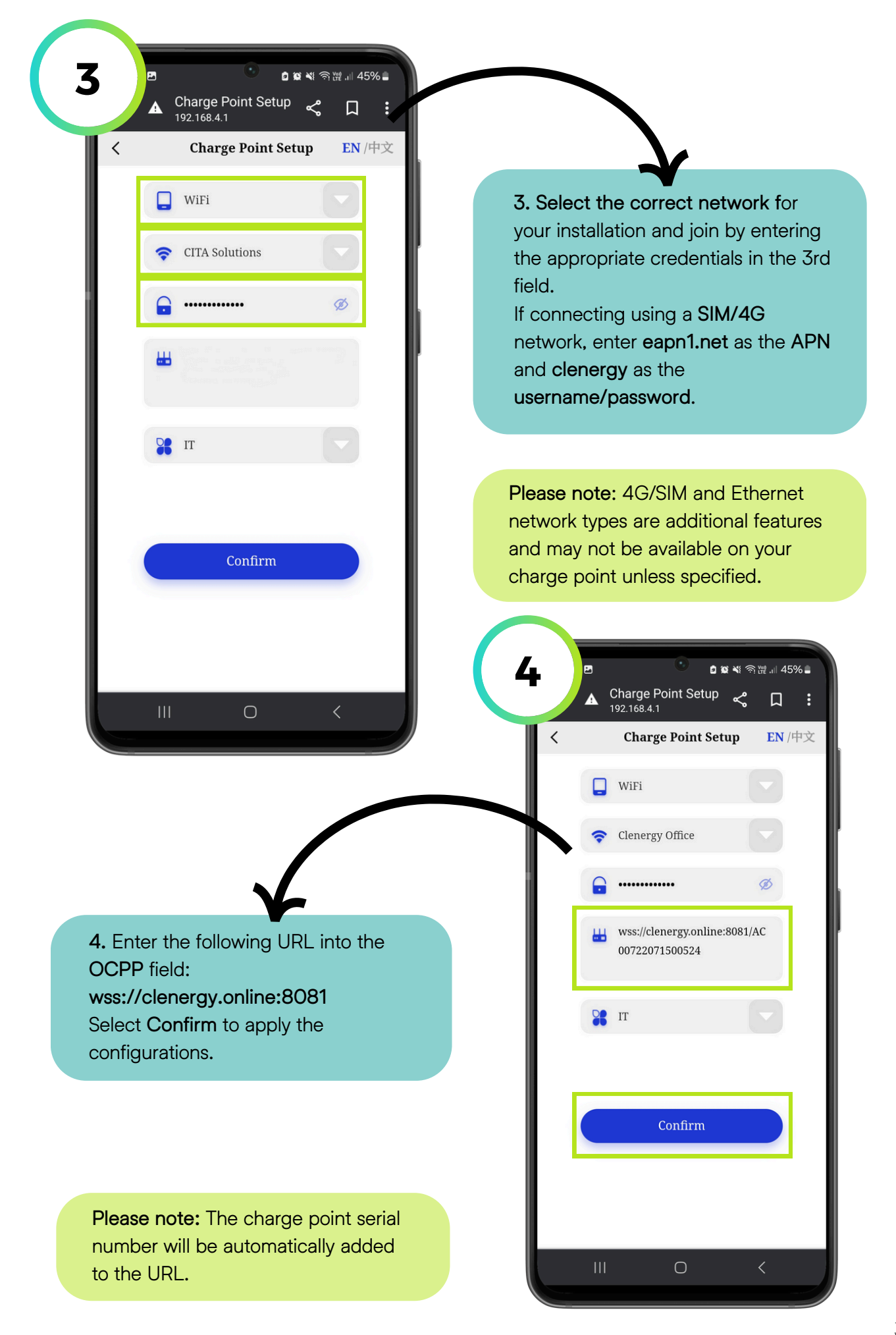

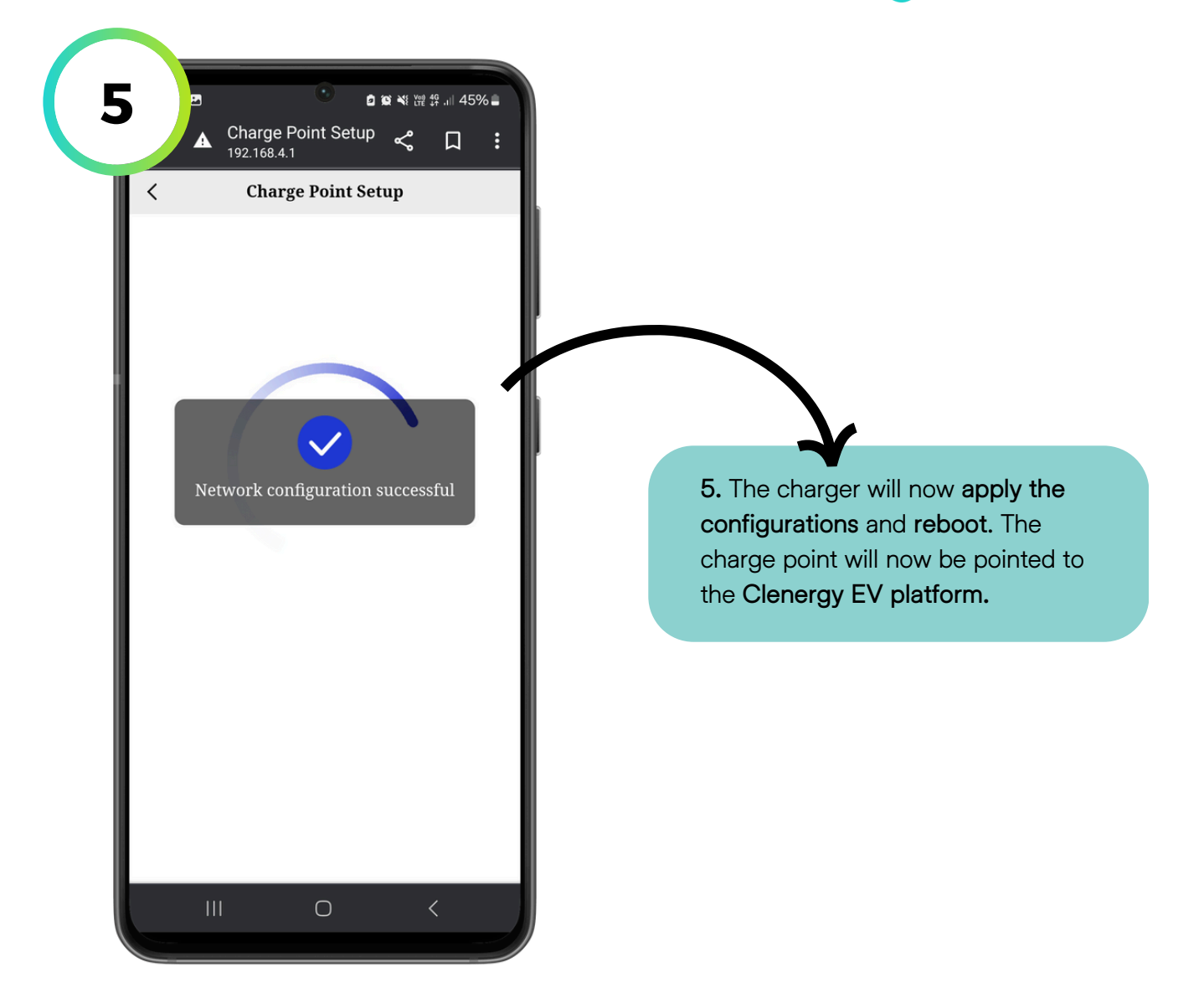